# DESSIN 3 D ==> AUTODESK FUSION\_360\_0-6-0-6-2 EXERCICE 09 ==> VASE par rotation

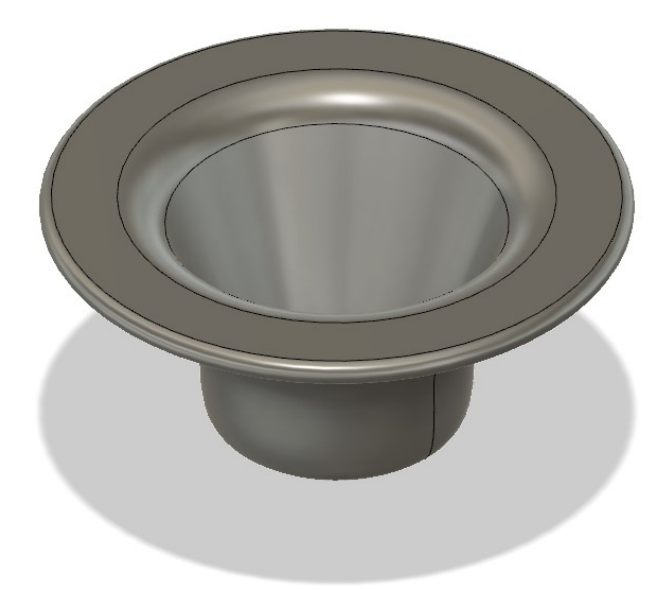

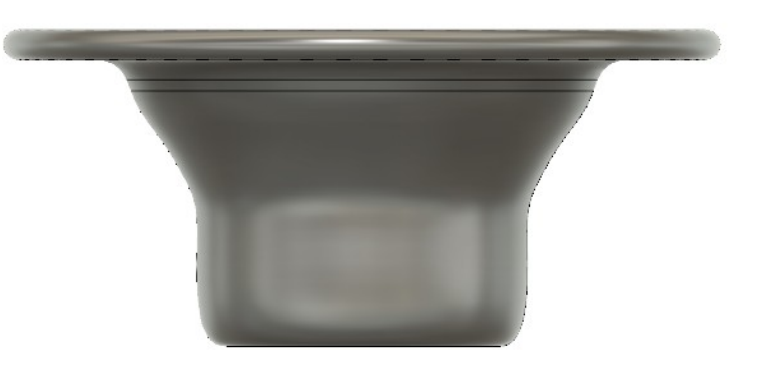

## DESSIN 3 D ==> AUTODESK FUSION\_360\_0-6-0-6-2 EXERCICE 09 ==> VASE par rotation

- 1) Ouvrez Fusion 360
- 2) Créez une nouvelle Esquisse
- 3) Placer le plan de travail en mode AVANT
- \_\_\_) 4) **Sélectionnez** l'outil Ligne
  - Dessinez l'esquisse comme ci- contre en une seule fois
    - Clic sur le centre des axes (pas obligatoire mais recommandé)
    - **Déplacement** vertical haut 5 mm ==> Clic 0
    - Déplacement horizontal droite ==> Clic
    - Déplacement oblique haut / droite 110°, 50 0 mm ==> Clic
    - **Déplacement** horizontal droite 10 mm ==> 0 Clic
    - Déplacement vertical bas + horizontal gauche ==> ( bouton Gauche enfoncé ) 5 mm ==> Clic
    - Déplacement horizontal la gauche ==> Clic
    - Déplacement oblique bas / gauche ==> Clic sur l'axe X
    - **Déplacement** horizontal gauche
    - Clic sur le centre des axes (ou le point de départ pour fermer l'esquisse )
    - Libérez l'outil Ligne (Échappe)
  - Sélectionnez l'outil Dimensions (D)
    - Mettez l'esquisse aux bonnes dimensions
    - Libérez l'outil Dimensions ( Échappe )
- 5) **Supprimez** l'affichage des dimensions
  - Désactivez Afficher les côtes
  - **Terminer** l'esquisse Terminer l'esquisse
- 6) **Sélectionner** l'esquisse
- 7) Cliquez sur l'outil de surface Revolution
  - Réglez les paramètres dans la fenêtre Axe ==> Cliquez sur l'axe Y Ο
    - Type = Complet 0
    - Angle =  $360^{\circ}$ 0
    - Opération = Nouveau corps 0
    - 0
    - OK
- 8) **Renommez** le l'esquisse1 en Profil
- 9) **Exportez** le fichier Vase par rotation v1.f3d dans votre dossier Essais

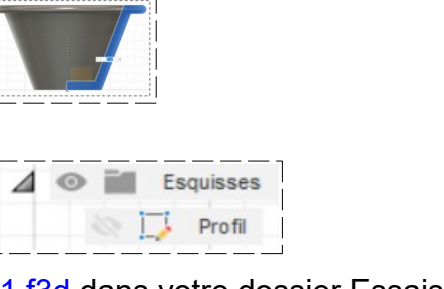

fficher les cotes

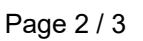

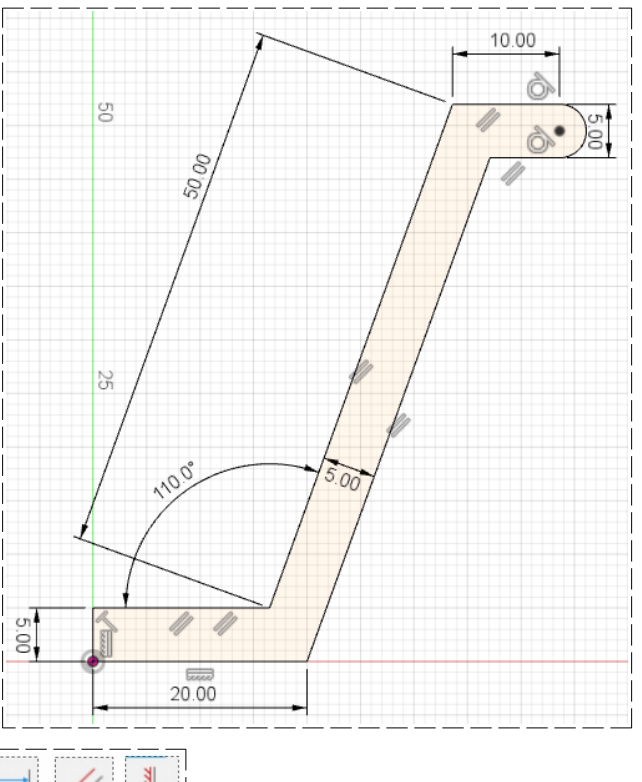

## DESSIN 3 D ==> AUTODESK FUSION\_360\_0-6-0-6-2 EXERCICE 09 ==> VASE par rotation

NOTA: Nous allons modifier le profil externe et interne du vase

10) Dans la barre de séquence de travail

- Sélectionner l'icône Revolution
- Touche Suppr
- Cliquez droit sur l'icône de l'esquisse
  Cliquez sur Modifier l'esquisse
- 11) **Supprimez** l'affichage des contraintes
  - Désactivez Afficher les Constraintes

#### 12) Faites un filet sur la partie supérieure interne

- Sélectionnez l'outil Congé
  - Positionnez le pointeur sur le point supérieur interne de l'esquisse
  - Cliquez

0

0

Dimension = 10 mm Entrée

#### 13) Faites un Congé sur la partie inférieure externe

- Dimension = <mark>5 mm</mark>
- 14) Faites un Congé sur la partie inférieure interne
  - Dimension = 5 mm
- 15) **Dessinez** une <u>courbe de Bézier</u> sur le <u>segment incliné externe</u>
  - Sélectionnez l'outil spline de point de lissage
    - **Tracez** une courbe de Bézier sur le <u>segment incliné</u> <u>externe</u> entre les points <u>haut et bas</u>
      - L\_\_\_\_

Sélectionnez l'outil Ajuster

- Supprimez les segments superflus
- Sélectionner l'esquisse
- Terminer l'esquisse Terminer l'esquisse

16) Cliquez sur l'outil de surface Révolution

- **Réglez** les paramètres dans la fenêtre
  - Axe ==> Cliquez sur l'axe Y
  - Type = Complet
  - Angle =  $360^{\circ}$
  - Opération = Nouveau corps

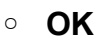

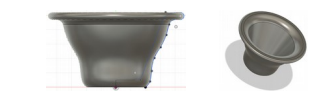

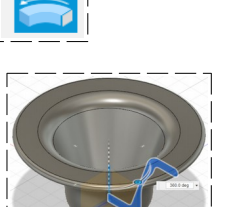

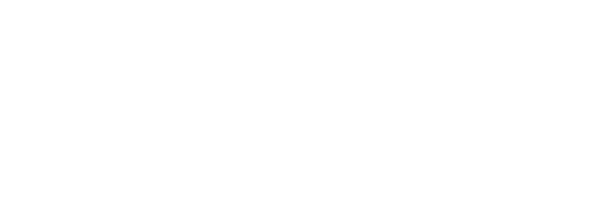

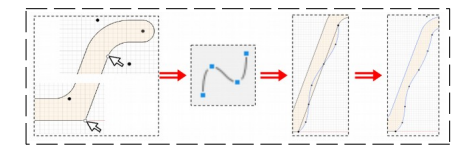

17) Exportez le fichier Vase par rotation v2.f3d dans votre dossier Essais

18) Fermez Fusion 360 (Tous les onglets) sans l'enregistrer

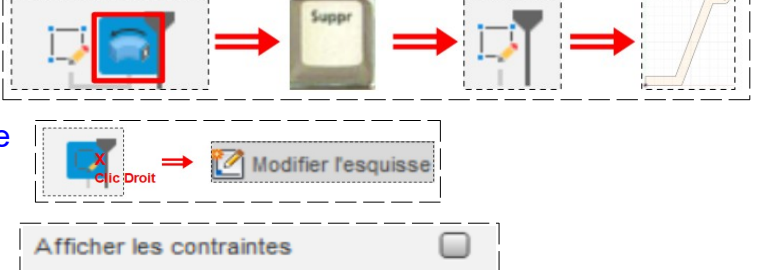